# 注册系统使用手册 (学生版)

### 现场报到

携带校园卡刷卡报到 或使用智慧珞珈—珞珈 e 卡刷身份码 报到

### PC 端

1 信息门户 my.whu.edu.cn—应用中心搜索--进入注册系统

| <ul> <li>会 武汉大学信息门户</li> <li>×</li> <li>+</li> <li>←</li> <li>→</li> <li>C</li> <li>a ehall.whu.edu.cn/new/index.htm</li> </ul> | n#/hall                                                                                            |
|----------------------------------------------------------------------------------------------------|----------------------------------------------------------------------------------------------------|
|                                                                                                    |                                                                                                    |
|                                                                                                    | 注册 搜索                                                                                              |
|                                                                                                    | 融労角色 全部 調査 数00 学生<br>服务実施 全部 党政 か公 采潟与招投係 学工 数务 研究生 科研 人事 財务 外事 気业 資产设备<br>后勤 IT服务 公共服务 [口户平台 其他服务 |
|                                                                                                    | U-X (1)                                                                                            |
|                                                                                                    | <ul><li> Y-Z (1) </li></ul>                                                                        |
|                                                                                                    | <b>美</b> 注册报到请暇                                                                                    |
|                                                                                                    |                                                                                                    |

### 2 查看个人注册信息,申请请假

| <b>e</b> | ¢ 液 メ 孝 学籍              | 注册                                       |                      |            |      |      |      | 本科学生组 ▼ |
|----------|-------------------------|------------------------------------------|----------------------|------------|------|------|------|---------|
| 注册       | 中心                      |                                          |                      |            |      |      |      | 历史注册信息  |
|          |                         | 学生测试                                     | 注册信息                 |            |      |      |      |         |
|          |                         | 本专科生                                     | 注册学年                 | 2019-2020芎 | 年    | 注册学期 | 第一学期 |         |
|          |                         | 学院 / 美                                   | 报到日期                 | 2019-08-27 |      | 注册日期 |      |         |
|          |                         | /2018/////////////////////////////////// | 备注                   | 测试         |      |      |      |         |
|          | 学籍信息                    | 受赔你去, 正曾                                 | 缴费信息                 |            |      |      |      |         |
|          |                         | 于相似这:正中                                  | 学年                   | 2019-20    | 缴费情况 | 5    | 回收金额 |         |
|          | · #本/合自                 |                                          | 已收金额                 |            | 缓缴金额 |      |      |         |
|          |                         |                                          | 注血沟扫描的               |            |      |      |      |         |
|          | ₩判状态<br>+D 71 - + + + + | 注册状态                                     | 1 11.0万001年1元9月<br>无 |            |      |      |      |         |
|          | t文王JPX-JJ               | 问木注册                                     |                      |            |      |      |      |         |
|          | 请假申请                    |                                          |                      |            |      |      |      |         |

### 3 请假

| ) <u>*</u> 1 | ·<br>、<br>CNIVERSIT | 学生     | 请假            |         |           |        |          |      |       |      |        |        |        |       |       |        |          |       |        |         |          |       | (    |    |   |
|--------------|---------------------|--------|---------------|---------|-----------|--------|----------|------|-------|------|--------|--------|--------|-------|-------|--------|----------|-------|--------|---------|----------|-------|------|----|---|
| <b>我的</b> 请  | 假                   |        |               |         |           |        |          |      |       |      |        |        |        |       |       |        |          |       |        |         |          |       |      |    |   |
| 1.请按要:       | 求提交请                | 假申请并上( | <b>使相关证明文</b> | 件, 2.清停 | 段——天内由辅导) | 员审批; i | 青假两天至一周, | 需要辅导 | 员审批和学 | 的领导体 | 1批: 清信 | 是—周至两周 | 司,需要辅导 | 辰、李院5 | 英导以及本 | 科生院依次审 | と、 3.清按照 | 到学院辅导 | 员处办理销售 | 現,过期未销( | 1, 视为未按期 | 报到,未注 | 89.  |    |   |
| 请日期:         | <                   |        | 全部 ▼          |         | >         |        |          |      |       |      |        |        |        |       |       |        |          |       |        |         |          |       |      |    |   |
| 我要请          | 段                   |        |               |         |           |        |          |      |       |      |        |        |        |       |       |        |          |       |        |         |          |       |      |    |   |
|              | 操作                  |        | 审核状态          | \$      | 朝假状态      | ÷      | 请假类型     | ÷    | 学年    | ÷    | 学期     | -      | 中请日期   | -     | 38    | 假开始日期  | -        | 2     | 假结束日期  | -       | 请假天器     | ¢ \$  | 手机号  | ÷  |   |
|              |                     |        |               |         |           |        |          |      |       |      |        |        |        |       |       |        |          |       |        |         |          |       |      |    |   |
|              |                     |        |               |         |           |        |          |      |       |      |        |        | 没有素    | 1912  |       |        |          |       |        |         |          |       |      |    |   |
|              |                     |        |               |         |           |        |          |      |       |      |        |        |        |       |       |        |          |       |        |         |          |       |      |    |   |
|              |                     |        |               |         |           |        |          |      |       |      |        |        |        |       |       |        |          |       |        |         |          |       |      |    |   |
| < >          | 0-0                 | 前记录数 0 | SN 44 至 1     |         |           |        |          |      |       |      |        |        |        |       |       |        |          |       |        |         |          |       | 集百月元 | 10 | - |

填写请假信息

| 🔿 🖈 it s at s                                       | A             |                     |                     |                      |               |               |               |
|-----------------------------------------------------|---------------|---------------------|---------------------|----------------------|---------------|---------------|---------------|
| WEILAN UNIVERSITY                                   | 子生请假          |                     |                     |                      |               |               |               |
| 我的请假                                                |               |                     |                     |                      |               |               |               |
| 发起清假                                                |               |                     |                     |                      |               |               |               |
| <b>久起時</b> 版                                        |               |                     |                     |                      |               |               |               |
| 本学期你已请假0天,说                                         | 还可以请假45天      |                     |                     |                      |               |               |               |
| the rule of the                                     |               |                     |                     |                      |               |               |               |
| 基础信息                                                |               |                     |                     |                      |               |               |               |
| 学号                                                  |               |                     |                     |                      | 姓名            |               |               |
|                                                     |               |                     |                     |                      |               |               |               |
| 请假信息                                                |               |                     |                     |                      |               |               |               |
|                                                     |               |                     |                     |                      |               |               |               |
| • 请假性质                                              | ○ 因私清假        | ○ 因公请假              |                     |                      |               |               |               |
| • 请假类型                                              | 请选择           |                     |                     |                      |               |               | *             |
| Multiple and                                        |               |                     |                     | UE 2010              |               |               |               |
| NYTER CARE                                          | 周日            | <b>1</b>            | 周二                  | 周三                   | 周四            | 周五            | ,<br>周六       |
|                                                     | 28            | 29                  | 30                  | 31                   | 1             | 2             | 3             |
|                                                     | 4             | 5                   | 6                   | 7                    | 8             | 9             | 10            |
|                                                     | 11            |                     |                     | 1.4                  | 15            | 16            | 17            |
|                                                     |               | 12                  | 13                  | 14                   | 15            |               | 17            |
|                                                     | 18            | 12 19 26            | 13<br>20<br>27      | 21                   | 22            | 23            | 24            |
|                                                     | 18<br>25<br>1 | 12<br>19<br>26<br>2 | 13<br>20<br>27<br>3 | 21<br>28<br>4        | 22<br>29<br>5 | 23<br>30<br>6 | 24<br>31<br>7 |
| ,清启于新                                               | 18<br>25<br>1 | 12<br>19<br>26<br>2 | 13<br>20<br>27<br>3 | 14<br>21<br>28<br>4  | 22<br>29<br>5 | 23<br>30<br>6 | 24<br>31<br>7 |
| - 请假天数                                              | 18<br>25<br>1 | 12<br>19<br>26<br>2 | 13<br>20<br>27<br>3 | 14<br>21<br>28<br>4  | 22<br>29<br>5 | 23<br>30<br>6 | 24<br>31<br>7 |
| - 请假天数<br>- 请假平由                                    | 18<br>25<br>1 | 12<br>19<br>26<br>2 | 13<br>20<br>27<br>3 | 21<br>28<br>4        | 22<br>29<br>5 | 23<br>30<br>6 | 24<br>31<br>7 |
| • 请假天数<br>• 请假事由                                    | 18<br>25<br>1 | 12<br>19<br>26<br>2 | 13<br>20<br>27<br>3 | 14<br>21<br>28<br>4  | 22<br>29<br>5 | 23<br>30<br>6 | 24<br>31<br>7 |
| - 请假天数<br>- 请假中由                                    | 18<br>25<br>1 | 12<br>19<br>26<br>2 | 13<br>20<br>27<br>3 | 114<br>21<br>28<br>4 | 22<br>29<br>5 | 23<br>30<br>6 | 0/1000        |
| <ul> <li>请假天数</li> <li>请假事由</li> <li>手机号</li> </ul> | 18 25 1       | 12<br>19<br>26<br>2 | 13<br>20<br>27<br>3 | 114<br>21<br>28<br>4 | 22 29 5       | 23<br>30<br>6 | 0/1000        |

## 移动端

### 1 智慧珞珈 APP

若尚未下载智慧珞珈 APP, 可至 <u>http://i.whu.edu.cn/</u> 或扫描下图中二维码下载智慧珞 珈 APP。

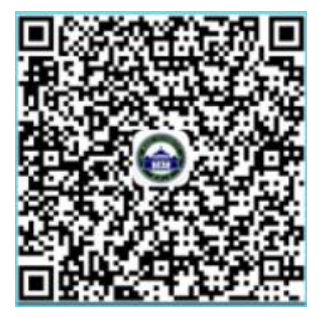

点击底部"我",点击"请先登录",输入工号及信息门户密码(如果已登录可略过此步骤)。

| *#### <b>ル</b> 71.9 K/s ≵切気 <sup>®</sup> - <b>// <sup>8</sup>.//</b> <sup>1</sup> /4 <sup>1</sup> /4 <sup>3</sup> 、■) 15:49<br>我 | <sup>→回載电</sup><br>→回回点 <b>2</b><br>く 第一<br>3<br>266 B/s 末 (3 % * d1 <sup>2</sup> d1 <sup>2</sup> d1 <sup></sup> |
|----------------------------------------------------------------------------------------------------|----------------------------------------------------------------------------------------------------|
| 请先登录 >                                                                                                    | Lapage: 10.002 Y                                                                                                    |
| 单位 >                                                                                                    | 武<br>バリ 大<br>WUHAN UNIVERSITY                                                                                                    |
| 学号/工号 >                                                                                                    | 欢迎登录                                                                                                    |
| 借阅证号 >                                                                                                    | <b>上</b> 用户名                                                                                                    |
| 一卡通 >                                                                                                    | ▲ 密码                                                                                                    |
|                                                                                                    | 登录                                                                                                    |
| 👱 收藏 >                                                                                                    | □ 一周内免登录 忘记密码?                                                                                                    |
| 设置                                                                                                    |                                                                                                    |
| ☆ ○ □ □<br>音页 消息 か事 资源 3                                                                                                    | 您还可以使用以下方式登录                                                                                                    |
| ✓ < 0 □                                                                                                    | ✓ < O □                                                                                                    |

#### 2 现场报到

- 1、学生进入智慧珞珈 APP, 点击"首页"的"珞珈 e 卡"应用。
- 2、若弹出验证界面,则填入本人学号、校园卡密码及本人姓名后点击"验证"按钮。
- 3、在弹出的电子校园卡界面中点击"身份码"按钮。
- 4、将显示的身份码二维码展示给辅导员/教学秘书,由教师扫码完成核实情况后完成报到。 下右图界面中点击框中二维码,向辅导员展示本人二维码用于报到。

#### (学生端界面)

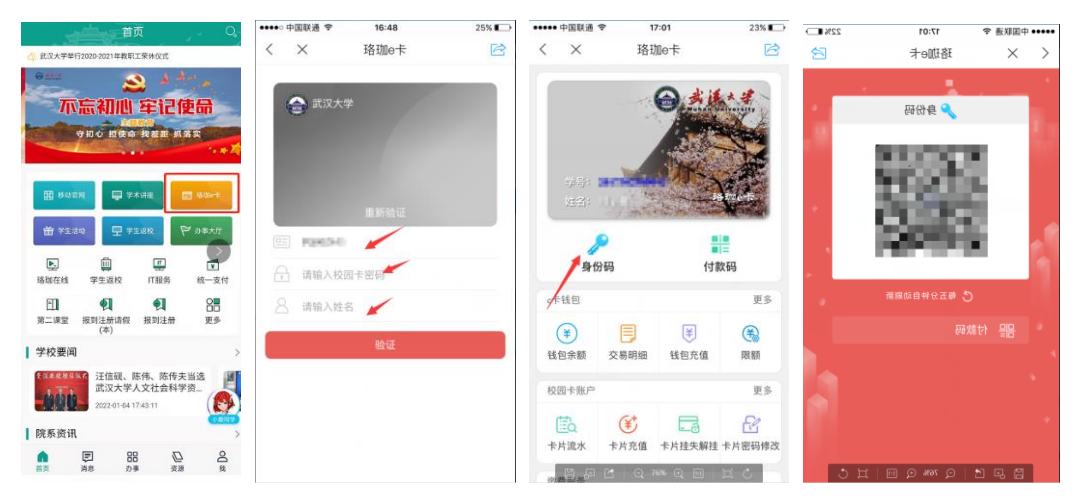

### 3 查询报到注册信息

首页可见,或者全部---学生工作---报道注册

| 首页 Q                                                                                                    | <                  |                  | 搜索                |                           |
|----------------------------------------------------------------------------------------------------|--------------------|------------------|-------------------|---------------------------|
| <иказарание странати странати | 我的应用               |                  |                   | 编辑                        |
| يعرف الح 😂                                                                                                    | 教育教学               | 科研服务             | 校园生活              | 管理服务                      |
| 不忘初心 牢记使命                                                                                                    | ■ 学生工作             |                  |                   |                           |
| 守初心 担使命 我差距 抓落实                                                                                                    | 本科生服务              | 家就业服务            | <b>上</b><br>学生活动  | <b>東</b><br>挑到注册请假<br>(本) |
| 田 移动官网 🖵 学术讲座 🖃 落脚e卡                                                                                                    | ・<br>服到注册          | □□<br>学生返校       | <b>》</b><br>本科生招生 | <b>文</b><br>校园招聘          |
| 苗 学生活动  □ 学生返校  □ か事大厅                                                                                                    | ■公共服务              |                  |                   |                           |
|                                                                                                    | C                  |                  | ¢:                | <b>a</b>                  |
| 珞珈在线 学生返校 IT服务 统一支付                                                                                                    | 电话黄页               | 武大官微             | 通知公告              | 三维校史馆                     |
| 印         印         日           第二课堂         报到注册请假         报到注册         更多           (本)         (本)         (本)         (本)                                                                                                    | App意见反馈            | <b>7</b><br>武大校历 | <b>聘</b><br>人才招聘  | <b>十</b><br>抗击疫情          |
| ↓ 学校要闻 >                                                                                                    |                    |                  |                   |                           |
| <ul> <li>233.488684</li> <li>注信砚、陈伟、陈传夫当选</li> <li>武汉大学人文社会科学资</li> <li>2022-01-04 17:43:11</li> </ul>                                                                                                    | <b>医</b> 龙<br>办事指南 | 信息门户             |                   |                           |
| 院系资讯 >                                                                                                    |                    |                  |                   |                           |
| ▲ ■ ■ ● ● ● ● ● ● ● ● ● ● ● ● ● ● ● ● ●                                                                                                    |                    | =                |                   | (                         |

或者 办事---学生工作----报到注册

### 4 报到请假

首页---全部---学生工作---报到注册请假(本)

| 首页                                                                                                    | <                   |                  | 搜索                |                           |
|----------------------------------------------------------------------------------------------------|---------------------|------------------|-------------------|---------------------------|
| 🚓 武汉大学举行2020-2021年教职工荣休仪式                                                                                                    | 我的应用                |                  |                   | 编辑                        |
|                                                                                                    | 教育教学                | 科研服务             | 校园生活              | 管理服务                      |
| 不忘初心 牢记使命                                                                                                    | ■ 学生工作              |                  |                   |                           |
| 守初心 担使命 我差距 抓落实                                                                                                    | <b>全</b> 和<br>本科生服务 | 家就业服务            | <b>王</b><br>学生活动  | <b>犯</b><br>搬到注册请假<br>(本) |
| 田 移动官网 🖵 学术讲座 🗖 落脚e卡                                                                                                    | <b>●</b> 】<br>报到注册  | (1)<br>学生返校      | <b>上</b><br>本科生招生 | 文四招聘                      |
| 台 学生活动                                                                                                    | ■公共服务               |                  |                   |                           |
| ▶ 🗐 Щ <b>び</b><br>路珈在线 学生返校 IT服务 统一支付                                                                                                    | 电话黄页                | この大官徴            | ▲王 通知公告           |                           |
| 印         印         日         日         1         1         1         1         1         1         1         1         1         1         1 <th1< th=""> <th1< th=""> <th1< th=""> <th1< th=""></th1<></th1<></th1<></th1<> | <b>了</b><br>App意见反馈 | <b>7</b><br>武大校历 | <b>腾</b><br>人才招聘  | <b>土</b><br>抗击疫情          |
| ↓ 学校要闻 >                                                                                                    | -                   |                  |                   |                           |
|                                                                                                    | 办事指南                | 信息门户             |                   |                           |
| 院系资讯 >                                                                                                    |                     |                  |                   |                           |
| ▲ ■ ■ ● ● ● ● ● ● ● ● ● ● ● ● ● ● ● ● ●                                                                                                    |                     | ≡                |                   |                           |

或者 办事---学生工作----报到注册请假(本)

| 请假信息  |         |                |
|-------|---------|----------------|
| *请假类型 | 请选择     | >              |
| *请假性质 | 请选择     | >              |
| *请假天数 |         | 请指定请假天数 >      |
| *请假事由 | 请输入请假事由 |                |
|       |         | <b>0</b> /1000 |
|       |         |                |
|       |         |                |
|       |         |                |
| *手机号  | 请输入手机号  |                |
|       |         |                |